## 貸出し Wi-Fi ルーター (Glocal Me)の接続手順

<機器の接続>

GlocalMe\_00BHT9 セキュリティ保護あり

> Wi2\_club セキュリティ保護あり

 WiZeap セキュリティ保護あり
Japan, Free\_Wi-Fi\_KYOTO
オープソ

「ん KYOTO WI-FI オープン

000D086626D2\_A セキュリティ保護あり 000D086626D2\_G セキュリティ保護あり

1 Wi2

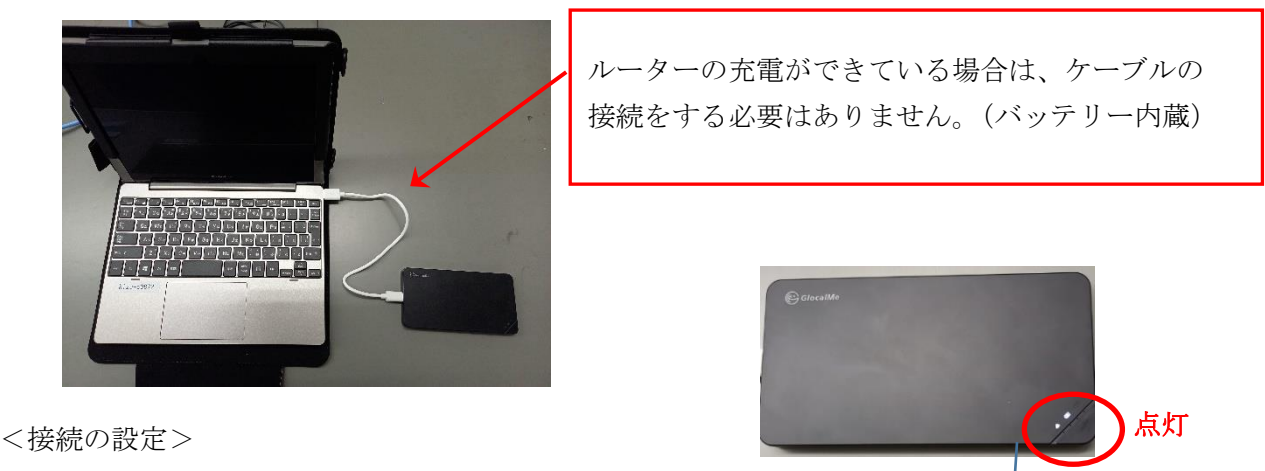

- 1、Dynabook とルーターの電源を入れます。(電源ボタンは、本体側面)
- 2、Dynabookの画面右下の『地球のようなマーク』をタッチします。

※しばらく待つと、「GlocalMe\_0O…」と、ルーターの SSID が表示 されます。SSID は、ルーターの裏側に印字されています。

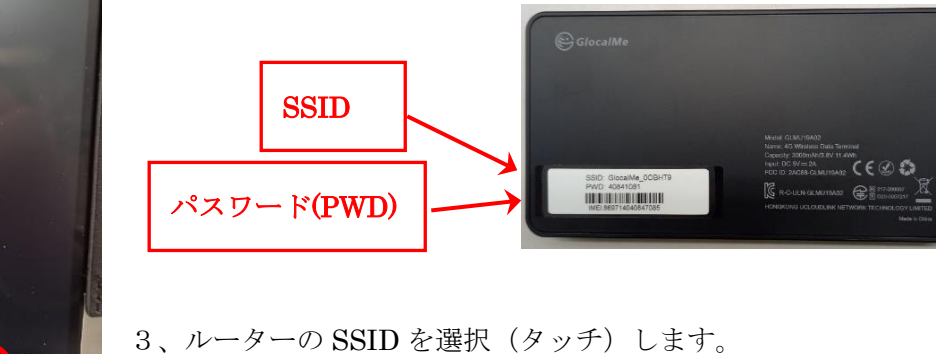

4、「ネットワークセキュリティの入力」で、ルーター のパスワード **PWD**(8桁の数字)を入力します。

€ 🕹 🕁

5、「いいえ」をタッチします。

電源ボタン

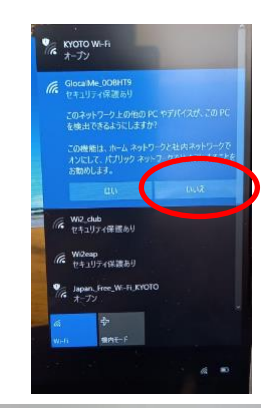

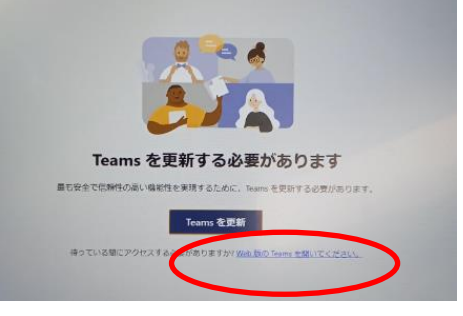

| Gk t  | calMe_00日<br>ロリティ研修 | 179<br>5.11 |            |   |
|-------|---------------------|-------------|------------|---|
| 1     | トワーク ヤキ             | ሀምና ት:፡፡ወ)  | <b>V</b> # |   |
| -     |                     |             | -          | - |
|       |                     |             |            |   |
| in t  | 2_club<br>キュリティ保護   | あり          |            |   |
| ile w | l2eap<br>キュリティ保護    | கர          |            |   |
| 1 A   | pan_Free_Wi<br>ープソ  | -11_101010  |            |   |
| %. Y  | 2<br>               |             |            |   |
|       |                     |             |            |   |

6、接続設定は完了です。

※もし「Teams」の更新画面が出た場合は、更新ボタンの下 にある『Web 版の Teams を開く』を選んでください。